#### ①カメラ・マイクのチェックをタップします

🚹 🗖 https://mts-sub.iivecaii.jp/?rese 🕕 🔰

| Medical Fitness |                                         |                              |                                             |   |  |  |  |  |
|-----------------|-----------------------------------------|------------------------------|---------------------------------------------|---|--|--|--|--|
|                 |                                         | 予約詳細                         |                                             |   |  |  |  |  |
|                 |                                         |                              |                                             |   |  |  |  |  |
|                 |                                         | 予約日<br>予約番号<br>カテゴリー<br>メニュー | 2020年12月5日 15:00<br>13855949<br>京からだ トークルーム |   |  |  |  |  |
|                 | スム<br>ラさ                                | ムーズなご利用の<br>ヒマイクのチェッ         | のため、事前に下記ボタンよりカ,<br>ックをしてください。              | × |  |  |  |  |
|                 |                                         | カメ                           | ラ・マイクのチェック                                  |   |  |  |  |  |
|                 |                                         | t                            | ッションについて                                    | — |  |  |  |  |
|                 | 予約時間になったら「開始」ボタンを押してくださ<br>い。通話が開始されます。 |                              |                                             |   |  |  |  |  |
|                 |                                         | 開始(また                        | ご予約時間ではありません)                               |   |  |  |  |  |
|                 |                                         | 予約                           | の変更/キャンセル                                   |   |  |  |  |  |
|                 |                                         | G                            | 予約時間を変更する                                   |   |  |  |  |  |

#### ①カメラ・マイクのチェックをタップします

🚹 🗖 https://mts-sub.iivecaii.jp/?rese 🕕 🔰

| Medical Fitness |                                                                    |   |  |  |  |  |  |  |
|-----------------|--------------------------------------------------------------------|---|--|--|--|--|--|--|
|                 | 予約詳細                                                               | • |  |  |  |  |  |  |
|                 | 予約情報                                                               | € |  |  |  |  |  |  |
|                 | 予約日 2020年12月5日 15:00<br>予約番号 13855949<br>カテゴリー<br>メニュー 京からだ トークルーム |   |  |  |  |  |  |  |
|                 | スムーズなご利用のため、事前に下記ボタンよりカメ<br>ラとマイクのチェックをしてください。                     |   |  |  |  |  |  |  |
|                 | カメラ・マイクのチェック                                                       |   |  |  |  |  |  |  |
|                 | セッションについて                                                          |   |  |  |  |  |  |  |
|                 | 予約時間になったら「開始」ボタンを押してくださ<br>い。通話が開始されます。                            |   |  |  |  |  |  |  |
|                 | 開始(まだ予約時間ではありません)                                                  |   |  |  |  |  |  |  |
|                 |                                                                    |   |  |  |  |  |  |  |
|                 | ♂予約時間を変更する                                                         |   |  |  |  |  |  |  |

#### ③ブラウザエラーが表示される場合は ブラウザを変更します。

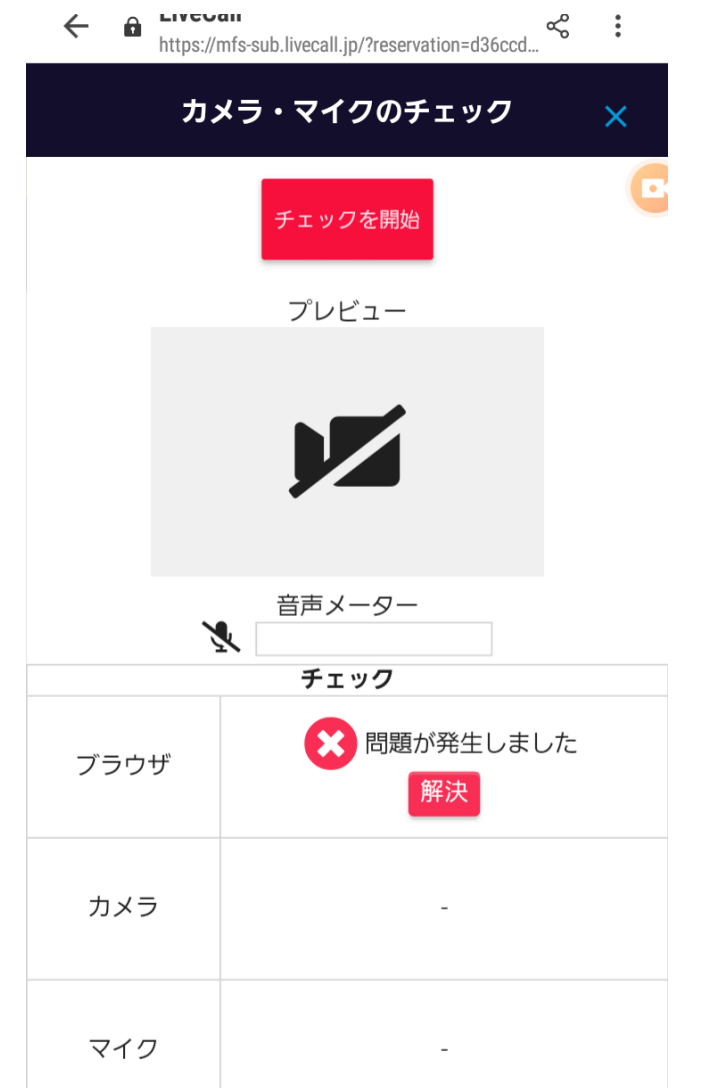

## ①リンク(URL)部分を長押しします。

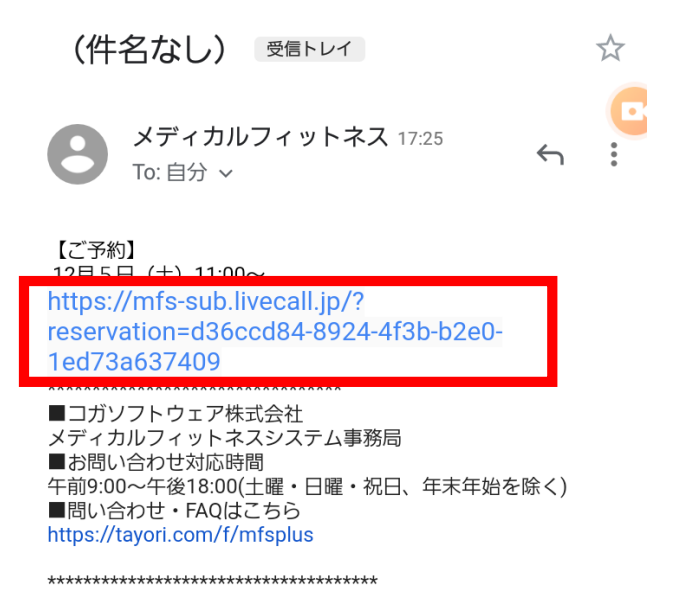

# ②URLをコピーします

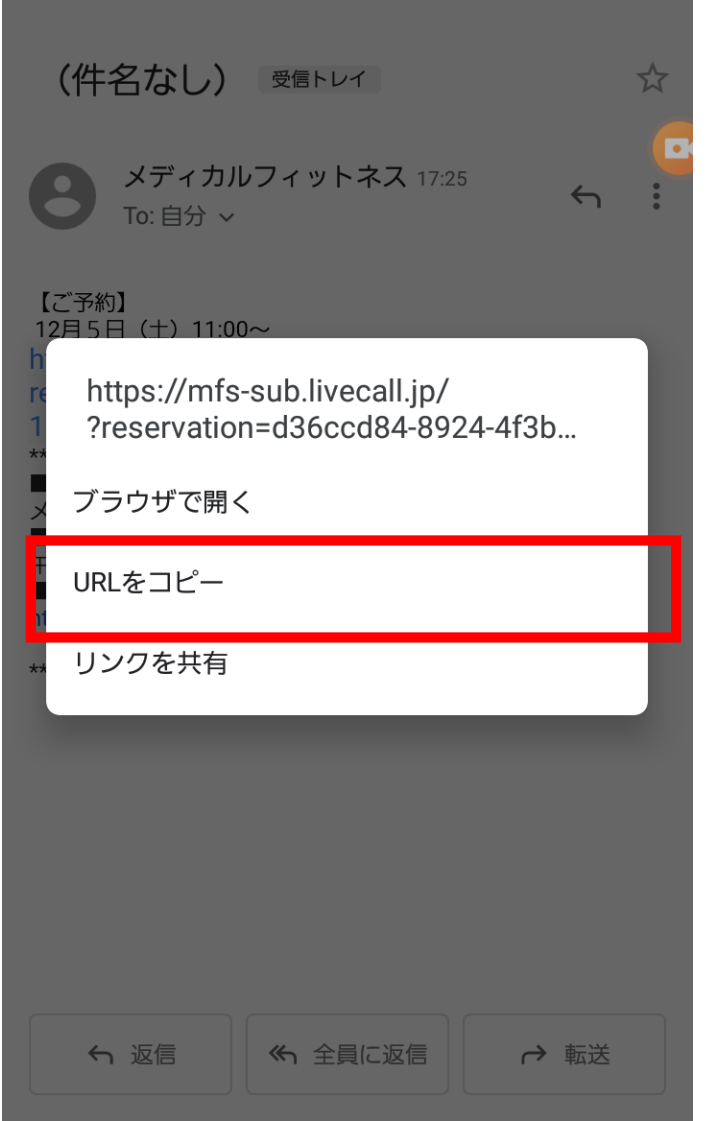

#### ③Google Chromeを開きます スケジュール dマーケット メモ ドコモ電話帳 💽 G Gガイド番組表 Play ストア Google Chrome G マップ YouTube ドライブ Gmail すべてのアプリを表示 •••• QRコードス..

## ④先ほどコピーしたものを貼り付けます

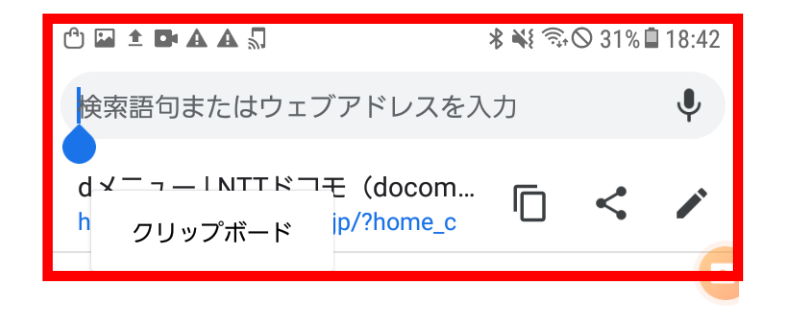

| 1 | 2 | 3 | 4 | 5 | 6 | 7 | 8 | 9 | 0 |
|---|---|---|---|---|---|---|---|---|---|
| q | w | е | r | t | у | u | i | 0 | р |
| а | s | d | f | g | h | j | k | I | 7 |